## How to Transfer Yourself to a Different Club

To request a transfer (for yourself) to a different club:

1) Log into your parent account at hub.usaswimming.org:

| Login                                          |
|------------------------------------------------|
| Please legin with your username and password   |
| Please login with your username and password.  |
| Username                                       |
| YourUsername                                   |
|                                                |
| Password                                       |
| ············                                   |
|                                                |
| LOGIN                                          |
|                                                |
| FORGOT USERNAME FORGOT PASSWORD CREATE A LOGIN |
|                                                |

2) Click "General Info" in the My Account section of your dashboard.

| USA                 | EVENTS & TICKETS                     | FIND A SWIM TEAM & LESSONS | SWIM SHOP Wel | come USASwimming | 🏋 🏟 Settings | Logout |
|---------------------|--------------------------------------|----------------------------|---------------|------------------|--------------|--------|
| Entrement           |                                      |                            | Membe         | rs Education     | Competition  | Help   |
| UU USASwimming User |                                      |                            |               |                  |              |        |
|                     | My Family<br>No Family Members       |                            | <b>*</b>      |                  |              |        |
|                     | My Account<br>General Info<br>Groups | Contacts                   | Photos        |                  |              |        |

3) On the View/Edit Member page, click the "Club Transfer" pill to view the Member Club Transfer table. Click the down arrow to expand the table and then click "Initiate Transfer" on the right side of the table.

| View/Edit Member     |                |                 |                   |                   |
|----------------------|----------------|-----------------|-------------------|-------------------|
| Back to My Dashboard |                |                 |                   |                   |
| mber Name: USASwimm  | ning User      |                 |                   |                   |
| mber Id:             |                |                 |                   |                   |
| es: Athlete 🔺        |                |                 |                   |                   |
| General              |                | Profile         |                   |                   |
|                      |                |                 |                   |                   |
| Info                 | Contact Info   | Club Transfe    | er Ethnicities    | Requirements      |
| All Courses          | Affiliations   | Upgrade         | Reports           |                   |
|                      |                |                 |                   |                   |
| mber Club Transfer   |                |                 |                   |                   |
| B                    |                |                 |                   |                   |
| Swim Clu             | b              |                 |                   | ^                 |
| MEMBER ROLE          | EFFECTIVE DATE | EXPIRATION DATE | STATUS            |                   |
| Premium Athlete      | 08/26/         | 12/31/          | Transfer Fligible | Initiate Transfer |

4) In the Transfer Form, enter the name of your new club, your first name, and your last name. Then click the "Submit Transfer" button.

| Member Club Transfer                                                                                                    |                                                                                                    |
|----------------------------------------------------------------------------------------------------|----------------------------------------------------------------------------------------------------|
| Current Club Info                                                                                                    |                                                                                                    |
| Club                                                                                                    | Member Role                                                                                                    |
| Swim Club                                                                                                    | Premium Athlete                                                                                                    |
| Transfer Form                                                                                                    |                                                                                                    |
| New Club*                                                                                                    |                                                                                                    |
| NEW CLUB                                                                                                    |                                                                                                    |
| This will confirm that the above information sanctioned competition in accordance with                                                         | is correct. I understand that the above athlete will remain Unattached for 60 consecutive days from the date of last open<br>JSA Swimming Rules and Regulations 203.3.                                                                                                    |
| First and Last Name*                                                                                                    | Date                                                                                                    |
| USASwimming User                                                                                                    | 08/26/                                                                                                    |
| The club from which the athlete is transferri<br>club within sixty (60) days if the club has obt<br>swimmer will be Unattached until such time | ig will be notified that this transfer has occurred. The old club has the responsibility to notify the LSC Registrar of the new ained a court judgment in accordance with USA Swimming Rules and Regulation 203.6. If there is a court judgment, the as the judgment has been satisfied. |
| SUBMIT TRANSFER BACK                                                                                                    |                                                                                                    |

5) After submitting your transfer, return to the Club Transfer pill on your View/Edit Member page. Your transfer status will update to "Pending." Click "Review Transfer" to view the details of your transfer request. For updates on your transfer status or to receive assistance, please contact your LSC Registration Chair.

| View/Edit Member                                                                  |                |                 |                  |                 |
|-----------------------------------------------------------------------------------|----------------|-----------------|------------------|-----------------|
| ← Back to My Dashboard<br>Member Name: USASwimr<br>Member Id:<br>Roles: Athlete ▲ | ning User      |                 |                  |                 |
| General                                                                           |                | Profile         |                  |                 |
| Info                                                                              | Contact Info   | Club Trans      | fer Ethnicities  | s Requirements  |
| All Courses                                                                       | Affiliations   | Upgrade         | Reports          |                 |
| Member Club Transfer                                                              |                |                 |                  |                 |
| CLUB                                                                              |                |                 |                  |                 |
| Swim Clu                                                                          | ub             |                 |                  | ^               |
| MEMBER ROLE                                                                       | EFFECTIVE DATE | EXPIRATION DATE | STATUS           |                 |
| Premium Athlete                                                                   | 08/26/         | 12/31/          | Transfer Pending | Review Transfer |